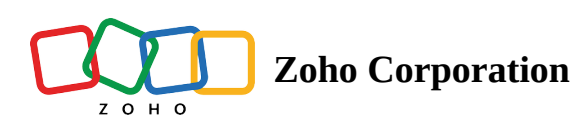

## Job Site

In Zoho Shifts, you can schedule your employees at job sites outside of your main location.

## To add a job site:

- 1. Click on the **Settings** icon at the top-right corner.
- 2. Click on Job Sites.
- 3. Fill in the details.
- 4. Click on Save Job Site.
- If you have multiple job sites, you can import them using the *Import* option from the *More* dropdown.
  Otherwise, you can add job sites by clicking on the +Add Job Site button located on the right side of the screen.